# Collier Clerk of Courts ShowCase Web User Guide

for Registered Users and the General Public

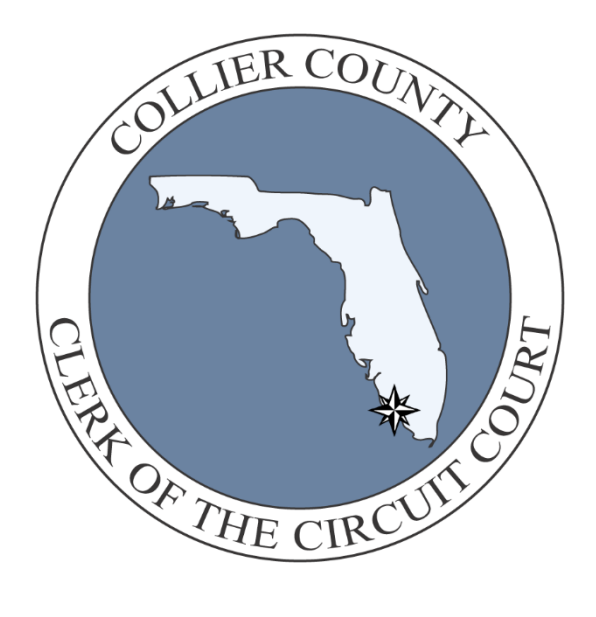

#### ShowCase Web

ShowCase Web is a web-based version of the Clerk's court records management system. It allows public users to view non-sensitive information while allowing authorized users including judges, attorneys, and parties of record to access detailed case information.

# Contents

| ShowCase Web Access        |   |
|----------------------------|---|
| Logging In                 | 2 |
| Using the Menu Bar         | 2 |
| Case Search                |   |
| Results                    | 4 |
| Searching for Court Events | 6 |
| Search: Hearings by Judge  | 6 |
| Calendar Search:           | 6 |
| Search: Foreclosure Sales  | 7 |
|                            |   |

# **Showcase Web Access**

## Logging In

1. For public access, click any option on the left of the Menu Bar. The General Public has access to basic case information and case images as prescribed by the Florida Supreme Court Administrative Order AOSC19-20.

If you are a registered user such as a Judge, Attorney, or Party of Record and you have a valid Username and Password, click **Login** and enter your information.

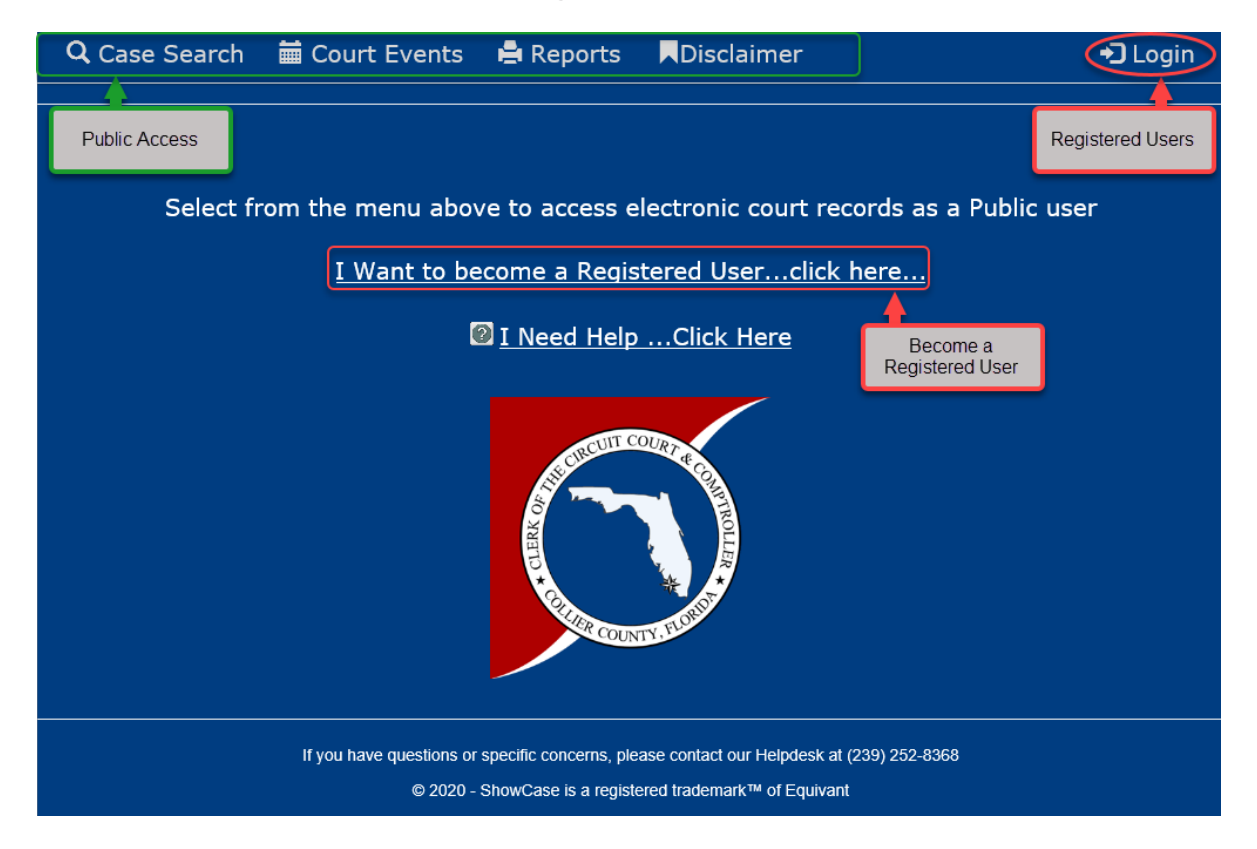

### **Using the Menu Bar**

Access the various Showc ase Web features is by using the Menu Bar at the top of the window. These options include:

- Case Search (searchfor cases or parties)
- Court Events (view scheduled cases by date/time/location)
- Reports
- Disclaimer
- Login (available to registered users)

## **Case Search**

Click Case Search. The Case Search window appears.

| Case Search                            | ×      |  |  |  |  |  |  |  |  |  |
|----------------------------------------|--------|--|--|--|--|--|--|--|--|--|
| Case Number:                           |        |  |  |  |  |  |  |  |  |  |
| Last Name Or Business Name:            |        |  |  |  |  |  |  |  |  |  |
| First Name:                            |        |  |  |  |  |  |  |  |  |  |
| Citation Number:                       |        |  |  |  |  |  |  |  |  |  |
| From Date:                             |        |  |  |  |  |  |  |  |  |  |
| To Date:                               |        |  |  |  |  |  |  |  |  |  |
| Court Type:                            |        |  |  |  |  |  |  |  |  |  |
|                                        |        |  |  |  |  |  |  |  |  |  |
| Search Type: Exact SoundEx Starts With |        |  |  |  |  |  |  |  |  |  |
| Show One Row Per Case                  |        |  |  |  |  |  |  |  |  |  |
| Q Search                               | Sclear |  |  |  |  |  |  |  |  |  |

Enter one(1) or more criteria to search for your case(s) then click **Search**.

#### **SEARCH TIPS**

- Names are **NOT case sensitive.** It doesn't matter if you use uppercase or lowercase letters.
- If you see too many results, refine/change your criteria or add additional criteria.
- Search partial names by using the % as a wildcard. For example, if you search for SM/% the results will include names that start with the letters SMI (such as Smith, Smithers or Smithfield).
- Use Bar# to find a specific attorney. Find Bar #'s by going to www.floridabar.org
- Search for a business by entering the business name in the Last Name box. The exact spelling of business names may vary. Better results may be achieved by entering a portion of the name wrapped between % wildcard characters, for example: %yz co% will return XYZ Co, XYZ Company, and YZ Contracting.
- Show ALL parties and/or parcels on a case by unchecking the Show One Row Per Case box.

# Results

1. Your results are displayed as follows.

| C | ک Case              | e Search 🗮 Court Events 🖷 | Report        | s 📕          | Disclain      | her    |            |             |           |              | + Login                |
|---|---------------------|---------------------------|---------------|--------------|---------------|--------|------------|-------------|-----------|--------------|------------------------|
| Н | lome /              | Case Search               |               |              |               |        |            |             |           |              |                        |
|   |                     |                           |               |              |               |        |            |             | s         | earch:       |                        |
|   |                     | Case #                    | Citation<br># | Last<br>Name | First<br>Name | Middle | DOB        | DLNumber    | Status    | File<br>Date | FullName               |
| 0 | 1                   | 11-2017-TR-009511-0001-XX | A82IRGE       | Aaron        | Robert        | Bland  | 03/07/1950 | ********    | Disposed  | 05/12/2017   | Aaron , Robert Bland   |
| 0 | Ī                   | 11-2017-CP-000012-0001-XX |               | Aaron        | Phyllis       | S      |            |             | Pending   | 01/03/2017   | Aaron, Phyllis S       |
| • | )<                  | 11-2016-TR-009957-0001-XX | A3TDQ7E       | Aaron        | Charles       | Edward | 04/16/1983 |             | Disposed  | 04/20/2016   | Aaron , Charles Edward |
|   | City                | Naples                    |               |              |               |        |            |             |           |              |                        |
|   | State               | FL                        |               |              |               |        |            |             |           |              |                        |
|   | Offense<br>Arrest D | Date 04/19/2016<br>ate    |               |              |               |        |            |             |           |              |                        |
| 0 | 1                   | 11-2016-CP-002830-0001-XX |               | Aaron        | Phyllis       | Shaw   |            |             | Disposed  | 12/27/2016   | Aaron, Phyllis Shaw    |
| 0 | 1                   | 11-2015-TR-030160-0001-XX | A2MDILE       | Aaron        | Leslie        | в      | 12/04/1962 | *********** | Disposed  | 11/14/2015   | Aaron , Leslie B       |
| - |                     |                           | ANDERLIE      | 4            | Destin        | 1.00   | 44/00/1000 |             | Discourse | 00/10/00/10  | Anna Danimitan         |

If your view does not provide sufficient space to display all basic information, click any of the '+' symbols to see the rest of the basic data for that record.

Click the Case Number to see detailed information.

- 2. In the Detail View, click any Detail Tab to review the corresponding information:
  - Dockets
  - Parties
  - Charges
  - Sentences
  - Fees
  - Court Events

| Sector Case    | Search           | Court        | vents     | H Reports                             | Disclaimer                                                                  | -J Logir          |
|----------------|------------------|--------------|-----------|---------------------------------------|-----------------------------------------------------------------------------|-------------------|
| Home / C       | ase Search       | / 11-2016-1  | R-009957- | 0001-XX                               |                                                                             |                   |
| 🛢 Print        |                  |              |           |                                       |                                                                             | + Back to Results |
| nse #: 11-2010 | 5-TR-009957-0001 | I-XX         |           |                                       | File Date: 04/20/2016                                                       |                   |
| arty Name/Co   | mpany: Aaron , C | harles Edwar | d         |                                       | Court Type: TR                                                              |                   |
| ame Suffix:    |                  |              |           |                                       | Case Type:                                                                  |                   |
| DB: 04/16/198  | 3                |              |           |                                       | Case Status: Disposed                                                       |                   |
| arty Type: Def | endant           |              |           |                                       | Restitution Balance: \$0.00                                                 |                   |
| fense Date: 0  | 4/19/2016        |              |           |                                       |                                                                             |                   |
| Dockets        | Parties (        | Charges      | Sente     | nces Fees (                           | Court Events Court Events Detail Tabs                                       |                   |
| Image          | Docket Num +     | Effective    | Count     | Description                           |                                                                             |                   |
| 0              | 1                | 04/20/2016   | 1         | Citation # A3TDQ7E                    | for 316.646(1) issued on 04/19/2016 by Naples Police Department             |                   |
|                | 2                | 04/20/2016   | 1         | 316.646(1) Proof Of In<br>Motorcycles | nsurance Required (By Owners, Lessee Of Vehicle Only) - Exclusions Taxicabs | Limousines Or     |

3. From the Parties Tab, click the symbol to view that party's attorney.

| 🖨 Print                                                                                                    |                                                                 |                                                     |                                     |      |                  |               |          | 🕈 Ba          | ick to | Results |
|----------------------------------------------------------------------------------------------------|-----------------------------------------------------------------|-----------------------------------------------------|-------------------------------------|------|------------------|---------------|----------|---------------|--------|---------|
| ase #: 11-2016-CA-0003                                                                                                    | 43-0001-XX                                                      | File Dat                                            | e: 02/24/2016                       |      |                  |               |          |               |        |         |
| Party Name/Company: W<br>Irustee For The Benefit Of<br>Investments II Trust 2007 /                                                      | Attorneys for Diamond Lake Con                                  | dominium Associal                                   | ion Inc                             | :    | ĸ                |               |          |               |        |         |
| Name Suffix:                                                                                                    | Suffix: Miller, John Kevin     10140 Casing Campered Ct Sta 200 |                                                     |                                     |      | ure \$25         | 0,000 or more |          |               |        |         |
| 008:                                                                                                    | Becker & Poliakoff Pa,                                          |                                                     |                                     |      |                  |               |          |               |        |         |
|                                                                                                    | Fort Myers, FL                                                  |                                                     |                                     |      |                  |               |          |               |        |         |
| mailer Transact Editorials                                                                                                    | 33900                                                           |                                                     |                                     |      |                  |               |          |               |        |         |
| arty Type: Plaintiff                                                                                                    | 20300                                                           |                                                     |                                     |      |                  |               |          |               |        |         |
| Party Type: Plantiff<br>Offense Date:                                                                                                   | 20200                                                           |                                                     |                                     |      | _                |               |          |               |        |         |
| Party Type: Plantif                                                                                                    | 33900                                                           |                                                     |                                     | /    | /                |               |          |               |        |         |
| Antry Type: Plantiff<br>Mense Date:<br>Dockets Parti                                                                                    | es Charges Sentences Fee                                        | es Court Event:                                     | 5                                   | /    | /                |               |          |               |        |         |
| arty Type: Plantiff<br>Mense Date:<br>Dockets Parti<br>Judge: Shenko, James F                                                           | Charrys Sentences Fee                                           | es Court Events                                     |                                     | /    | 7                |               |          |               |        |         |
| arty Type: Planist<br>Mfense Date:<br>Dockets Parti<br>Judge: Shenko, James F                                                           | Sisso<br>Es Charrys Sentences Fee                               | es Court Event:                                     |                                     | /    | -                | 1             |          | Charille .    |        |         |
| arty Type: Plantif<br>Mense Date:<br>Dockets Parti<br>Judge: Shenko, James F<br>Full Name                                               | es Charrys Sentences Fee                                        | es Court Events<br>Par<br>Typ                       | ;<br>;<br>;<br>;<br>;               | Race | Date of<br>Birth | AKAs          | Deceased | Sheriffs #    | Hair   | Eyes    |
| Arty Type: Plantit<br>Offanse Date:<br>Dockets Parti<br>Judge: Shenko, James F<br>Full Name<br>H & G Real Estate Vent                   | es Charrys Sentences Fee                                        | Pari<br>Typ<br>3rd                                  | s<br>o so<br>officer                | Race | Date of<br>Birth | AKAs          | Deceased | Sheriffs<br># | Hair   | Eyes    |
| Anty Type: Plantit<br>Offanse Date:<br>Dockets Parti<br>Judge: Shonko, James F<br>Full Name<br>H & G Real Estate Vent<br>Kuzman, Cheryl | es Charrys Sentences Fee                                        | es Court Events<br>Par<br>Typ<br>and<br>By<br>State | s<br>o seo<br>peny<br>ler<br>andant | Race | Date of<br>Birth | AKAs          | Deceased | Sheriffs<br># | Hair   | Eyes    |

4. Click "Back to Results" to collapse the details and return to your search results.

# **Searching for Court Events**

ShowCase Web allows you to search for Court Events like **Hearings by Judge** and **Foreclosure Sales.** 

## Search: Hearings by Judge

- 1. Click Court Events
- 2. Click Search Court Events

| Q Case Searc          | 🖬 Court Even | ts Reports            | Disclaimer              |                      |                      | +) Lo             |
|-----------------------|--------------|-----------------------|-------------------------|----------------------|----------------------|-------------------|
| Home / Court Events   |              |                       |                         |                      |                      |                   |
| Q Search Court Events |              | •                     | June 2017               | >                    |                      | Day Week N        |
| Sun                   | Mon          | Tue                   | Wed                     | Thu                  | Fri                  | Sat               |
| 28                    |              |                       | 31                      | 1                    | 2                    |                   |
|                       |              | 8:15a (53) Naples 3-4 | 8:15a (3) Naples GHG    | 8:15a (16) Naples 1B | 8:30a (1) Naples AME | 10a (3) Naples MC |
|                       |              | 8:30a (1) Naples LLB  | 8:30a (12) Naples Panel | 8:30a (1) Naples JGF | 8:30a (1) Naples DCF |                   |
|                       |              | 8:30a (10) Naples GHG | 8:30a (2) Naples MCE    | 8:30a (2) Naples MCE | 8:30a (2) Naples MCE |                   |
|                       |              | 8:30a (13) Naples JMM | 8:30a (3) Naples GHG    | 8:30a (20) Naples 1B | 8:30a (3) Naples GHG |                   |
|                       |              | 8:30a (78) Naples 1B  | 8:30a (68) Naples 1B    | 8:30a (4) Naples GHG | 9a (10) Naples CG    |                   |
|                       |              | 8:30a (81) Naples 1A  | 9a (36) Naples CG       | 9a (8) Naples CG     | 9a (29) Naples 1B    |                   |
|                       |              | A1 events             | 36 events               | 33 events            | 18 events            |                   |

## Calendar Search: to find the desired Court Event

- 3. Select a time period: Day, Week, Month or specific Date
- 4. DO NOT use Judge
- 5. Click the **Court Room** dropdown to select the Judge's Initials, then click **Search**.
  - *Tip: Try performing your search without specifying any Judge initials to see all the Court Events* for that period of time.

| Calend   | lar Sea   | arch    |        |  |          | × |
|----------|-----------|---------|--------|--|----------|---|
| View     | Day       | Week    | Month  |  |          |   |
| Date     | mm/d      | id/yyyy |        |  |          |   |
| Court Ty | /pe       |         |        |  |          |   |
| Court Fa | ·· of Tor |         |        |  |          | ~ |
| Counter  | Vent Typ  | )e      |        |  |          | ~ |
| Judge    |           |         |        |  |          | - |
| Court Re | oom       |         |        |  |          | × |
|          |           |         |        |  |          | ~ |
| Division |           |         |        |  |          |   |
|          |           |         |        |  |          |   |
|          |           | ۹       | Search |  | Se Clear |   |

6. The Calendar view will now display court dates/times based on the selected criteria. Click any event to view the cases on the docket in that Court Event.

| <b>Q</b> Case Search  | 🛗 Court Even        | ts 🖷 Reports       | Disclaimer           |                      |                      | +🕽 Login       |
|-----------------------|---------------------|--------------------|----------------------|----------------------|----------------------|----------------|
| Home / Court Events   | i                   |                    |                      |                      |                      |                |
| Q Search Court Events |                     | •                  | June 2017            | >                    |                      | Day Week Month |
| Sun                   | Mon                 | Tue                | Wed                  | Thu                  | Fri                  | Sat            |
| 28                    | 29                  |                    | 31                   | 1                    | 2                    | 3              |
| 4                     | 5                   | 6                  | 7                    | 8                    | 9                    | 10             |
|                       | 10a (10) Naples JTM | 2p (11) Naples JTM | 9a (17) Naples JTM   | 9a (18) Naples JTM   | 2p (26) Naples JTM   |                |
|                       | 2p (7) Naples JTM   |                    | 10a (25) Naples JTM  | 10a (12) Naples JTM  | 2:15p (5) Naples JTM |                |
|                       |                     |                    | 2p (15) Naples JTM   | 2p (15) Naples JTM   |                      |                |
|                       |                     |                    | 2:15p (4) Naples JTM | 2:30p (4) Naples JTM |                      |                |
|                       |                     |                    |                      | 3:30p (1) Naples JTM |                      |                |

## Search: Foreclosure Sales

- 1. Click Court Events
- 2. Click Search Court Events

| Q Case Search         | 🖬 Court Even | ts 🕞 Reports          | Disclaimer              |                      |                      | +) Log            |
|-----------------------|--------------|-----------------------|-------------------------|----------------------|----------------------|-------------------|
| Home / Court Events   |              |                       |                         |                      |                      |                   |
| Q Search Court Events |              | •                     | June 2017               | >                    |                      | Day Week Mo       |
| Sun                   | Mon          | Tue                   | Wed                     | Thu                  | Fri                  | Sat               |
|                       |              |                       |                         | 1                    | 2                    |                   |
|                       |              | 8:15a (53) Naples 3-4 | 8:15a (3) Naples GHG    | 8:15a (16) Naples 1B | 8:30a (1) Naples AME | 10a (3) Naples MC |
|                       |              | 8:30a (1) Naples LLB  | 8:30a (12) Naples Panel | 8:30a (1) Naples JGF | 8:30a (1) Naples DCF |                   |
|                       |              | 8:30a (10) Naples GHG | 8:30a (2) Naples MCE    | 8:30a (2) Naples MCE | 8:30a (2) Naples MCE |                   |
|                       |              | 8:30a (13) Naples JMM | 8:30a (3) Naples GHG    | 8:30a (20) Naples 1B | 8:30a (3) Naples GHG |                   |
|                       |              | 8:30a (78) Naples 1B  | 8:30a (68) Naples 1B    | 8:30a (4) Naples GHG | 9a (10) Naples CG    |                   |
|                       |              | 8:30a (81) Naples 1A  | 9a (36) Naples CG       | 9a (8) Naples CG     | 9a (29) Naples 1B    |                   |
|                       |              | 41 events             | 36 events               | 33 events            | 18 events            |                   |

#### Calendar Search (for Foreclosures):

- 1. Select a time period: Day, Week, Month or specific Date
- 2. Use the **Court Event Type** dropdown and select **Foreclosure Sale**.
- 3. Click Search

| Calendar Search                   | ×        |  |  |  |  |  |
|-----------------------------------|----------|--|--|--|--|--|
| View Day Week Month               |          |  |  |  |  |  |
| Date mm/dd/yyyy                   | Ĩ        |  |  |  |  |  |
| Court Type                        |          |  |  |  |  |  |
| Court Event Type Foreclosure Sale |          |  |  |  |  |  |
| Judge                             |          |  |  |  |  |  |
| Court Room                        |          |  |  |  |  |  |
| Division                          |          |  |  |  |  |  |
| Q Search                          | Se Clear |  |  |  |  |  |

3. The Calendar view will now display court dates/times for foreclosure sales. Click any event to view the cases on the docket.

| <b>Q</b> Case Search  | 🖬 Court Events | 🚔 Reports | Disclaimer |                             |     | +🕽 Login       |
|-----------------------|----------------|-----------|------------|-----------------------------|-----|----------------|
| Home / Court Events   |                |           |            |                             |     |                |
| Q Search Court Events |                | <         | June 2017  | >                           |     | Day Week Month |
| Sun                   | Mon            | Tue       | Wed        | Thu                         | Fri | Sat            |
| 28                    | 29             | 30        | 31         | 1<br>11a (2) Naples Atrium  | 2   | 3              |
| 4                     | 5              | 6         | 7          | 8<br>11a (11) Naples Atrium | 9   | 10             |
| 11                    | 12             | 13        | 14         | 15<br>11a (7) Naples Atrium | 16  | 17             |
| 18                    | 19             | 20        | 21         | 22<br>11a (5) Naples Atrium | 23  | 24             |
| 25                    | 26             | 27        | 28         | 29<br>11a (8) Naples Atrium | 30  | 1              |
| 2                     |                | 4         | 5          | 6                           |     | 8              |